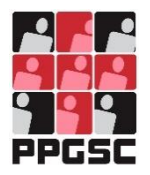

Universidade Federal de Pernambuco Centro de Ciências Médicas Programa de Pós-Graduação em Saúde Coletiva

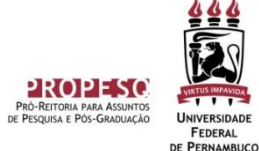

- --- -

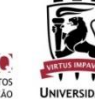

INSTRUÇÕES PARA PROCEDIMENTOS PÓS-DEFESA DE DISSERTAÇÃO

Recife 2022

#### 1. Apresentação

Com a incoporação do SIGAA para solicitação de documentos e processos referentes aos Programas de Pós-Graduação, este manual apresenta as instruções para realização de procedimentos após a defesa da Dissertação de Mestrado.

Entretanto, antes de realizar os procedimentos pós-defesa no SIGAA, é necessário que o discente envie ao email do Programa (<u>ppgsc.ccm@ufpe.br</u>) os documentos abaixo listados:

- ✓ Ata de defesa;
- ✓ Folha de aprovação;
- ✓ Pareceres dos membros da Banca Avaliadora.

## 2. Etapas

Serão realizadas 10 etapas, conforme descrito abaixo.

| M            | atricula:                                                                                               |
|--------------|----------------------------------------------------------------------------------------------------|
| 0            | iscente:                                                                                                |
| Pr           | ograma: COORDENACAO DA POS-GRADUACAO                                                                    |
|              | Curso:                                                                                                  |
|              | Status: CONCLUÍDO                                                                                       |
|              | Tipo: REGULAR                                                                                           |
|              |                                                                                                    |
| oordenador,  |                                                                                                    |
| são listados | os procedimentos realizados a partir da defesa da Dissertação até a homologação do diploma do discente. |
| ode acompa   | nhar a situação de cada um deles e, quando necessário, realizar as devidas operações.                   |
|              | Consolidação da atividade de defesa                                                                     |
| 10           | Não há registro de ata de defesa ou o aluno não defendeu sua tese/dissertação.                          |
|              |                                                                                                    |
|              | Submissão da versão final corrigida da Dissertação                                                      |
| 20           | Necessário a consolidação da atividade de defesa.                                                       |
| 9            | *                                                                                                    |
|              | Aprovação da versão final corrigida da Dissertação                                                      |
| 20           | Necessário a submissão da versão final.                                                                 |
| -            |                                                                                                    |
|              | Solicitação da Ficha Catalográfica                                                                      |
| 4°           | Aguardando solicitação da ficha catalográfica pelo aluno.                                               |
|              |                                                                                                    |
| -            | Ressubmissão da versão final corrigida da Dissertação com Ficha Catalográfica                           |
| <b>5°</b>    | Aguardando ressubmissão do trabalho com a ficha catalográfica para revisão do orientador.               |
|              |                                                                                                    |
| 000000       | Aprovação da versão final corrigida da Dissertação com Ficha Catalográfica                              |
| <b>6</b> °   | Aguardando ressubmissão do trabalho com a ficha catalográfica para revisão do orientador.               |
|              |                                                                                                    |
| -            | Assinatura do termo de autorização de publicação                                                        |
| 7°           | Aguardando assinatura do termo de autorização pelo aluno.                                               |
|              |                                                                                                    |
|              | Recebimento da versão final pela coordenação                                                            |
| 8º           | Necessário a aprovação da versão final com ficha catalográfica pelo orientador.                         |
|              |                                                                                                    |
|              | Validar Documentos Obrigatórios                                                                         |
| 9°           | Necessário a assinatura do termo de publicação pelo aluno.                                              |
|              |                                                                                                    |

## 1. Consolidação da Atividade de Defesa

Essa etapa será realizada pela Secretaria do Programa de Pós-Graduação por meio da declaração de informações apresentadas a partir dos documentos enviados previamente pelo discente (ata de defesa, folha de aprovação e pareceres dos membros da Banca Avaliadora).

Após sua conclusão o discente pode fazer o download da Ata de Defesa corrigida.

#### 2. Submissão da versão final corrigida da Dissertação/Tese

**Essa etapa será realizada pelo discente**, que deverá submeter a versão final corrigida da Dissertação e aprovada pelo(s) Orientador(es).

Ao acessar o SIGAA, no endereço https://sigaa.ufpe.br/sigaa/ selecione a opção **Módulos**, conforme imagem abaixo:

| JFPE - SIGAA - Sistema Integrado de Gestão de Atividades Acadêmicas                                                                         | Atala   Ajuda?   Tempo de Sessão: 00:20 SAIR                    |
|----------------------------------------------------------------------------------------------------|-----------------------------------------------------------------|
| Semestre atuali 2021.1 🦉 Módulos                                                                                                    | 🔹 🧐 Caixa Postal 🏠 Abrir Chamado<br>te 🤗 Alterar senha          |
| 📦 Ensino 🛛 🥀 Ações Associadas 🛛 🎡 Outros                                                                                                    |                                                                 |
| Não há notícias cadastradas.                                                                                                    | Mensagens<br>Atualizar Foto e Perfil<br>Meus Dados Pessoais     |
| Turmas do Semestre                                                                                                    |                                                                 |
| Nenhuma turma neste semestre                                                                                                    |                                                                 |
| Ver turmas anteriores                                                                                                    | Periodicos                                                      |
| Comunidades Virtuais que participa atualmente                                                                                               |                                                                 |
| Minhas atividades                                                                                                    | Comunidade Virtual                                              |
| Não há atividades cadastradas para os próximos 15 dias ou decorridos 7 dias.                                                                | Regulamento dos Cursos de Pós-Graduação                         |
| Forum de Cursos                                                                                                    | Dados Institucionais                                            |
| Caro Aluno, este fórum é destinado para discussões relacionadas ao seu curso. Todos os alunos do curso e<br>a coordenação tem acesso a ele. | Curso: '<br>Nível: MESTRADO                                     |
| Nenhum item foi encontrado                                                                                                    | Status: DEFENDIDO<br>E-Mail: sighomo@ufpe.br<br>Entrada: 2018.1 |

|                            | PAULA                         |                            | Sem                            | estre atual: 2021.1            | 🗿 Módulos                      | 🍏 Caixa Postal                  | 🍗 눩 Abrir Chamad            |
|----------------------------|-------------------------------|----------------------------|--------------------------------|--------------------------------|--------------------------------|---------------------------------|-----------------------------|
|                            |                               |                            | Módulo                         | s do SIGAA                     |                                |                                 |                             |
| MENU PRING                 | IPAL                          | _                          |                                |                                | PORTAIS                        |                                 |                             |
| 1                          |                               |                            | 2                              | Z                              | 2                              | 8                               | 8                           |
|                            | Fundamental                   | Médio                      | Técnico                        | Técnico Integrado              | Portal do Docente              | Portal do Discente              | Portal Coord.<br>Lato Sensu |
|                            | -                             | i.                         | 1                              | 1 🙀 1                          | 8                              | 8                               | 2                           |
| Graduação                  | Lato Sensu                    | Stricto Sensu              | Formação<br>Complementar       | Ações Acadêmicas<br>Integradas | Portal Coord.<br>Stricto Sensu | Portal Coord.<br>Graduação      | Portal Coord. Polo          |
|                            | -                             | *                          | -                              | 4                              | &                              | 2                               | 8                           |
|                            | Pesquisa                      | Extensão                   | Monitoria                      | Assistência ao<br>Estudante    | Portal do Tutor                | Portal do Professor<br>Mediador | CPDI                        |
| 2                          | 100                           | 2                          | 4                              | 5                              |                                | 5                               |                             |
|                            | Ambientes Virtuais            | Produção<br>Intelectual    | Biblioteca                     | Diplomas                       | Portal da Reitoria             | Relatórios de<br>Gestão         | Portal do<br>Concedente de  |
|                            | 3                             | 0                          | 6                              |                                | <b>@</b>                       | 28                              |                             |
|                            | s Residências em<br>Saúde     | Processo Seletivo          | NEE                            | Avaliação<br>Institucional     | Portal Coord.<br>Ensino Rede   | Portal do Familiar              |                             |
| 3                          | 1                             | <u>6</u>                   | IMD                            | - (a)                          |                                |                                 |                             |
| dministração do<br>Sistema | Prog. de Atual.<br>Pedagógica | Relações<br>Internacionais | Instituto Metrópole<br>Digital | Ensino em Rede                 |                                |                                 |                             |
| OUTROS SIS                 | TEMAS                         |                            |                                |                                |                                |                                 |                             |
| ₽                          | 2                             | 2                          |                                |                                |                                |                                 |                             |
| Administrativo             | Recursos Humanos              | SIGAdmin                   |                                |                                |                                |                                 |                             |

Na página seguinte acesse Portal do Discente:

A tela abaixo será exibida:

| PAULA                              |                                                          | a 📴 Médulaa         | Colum Deated        | A hele Channel       |
|------------------------------------|----------------------------------------------------------|---------------------|---------------------|----------------------|
| RDENACAO DO MESTRADO               | Semestre atual: 2021                                     | Manu Discanta       | Alterar senha       | 2 Abrir Chamado      |
|                                    |                                                          | - Hend Discente     | Anterar senna       |                      |
| Ensino 😽 Ações Associadas 🏼 🖓 Ou   | tros                                                     |                     |                     |                      |
| Consultar Minhas Notas             |                                                          |                     | Men                 | sagens               |
| Emitir Atestado de Matricula       |                                                          |                     |                     |                      |
| Emitir Histórico                   |                                                          |                     | Atualizar Foto e    | e Perfil             |
| Emitir Declaração de Vínculo       |                                                          |                     |                     |                      |
| Alunos Antos a Colar Grau          |                                                          |                     | Meus Dados Pe       | essoais              |
| Matrícula On-Line                  |                                                          |                     |                     |                      |
| Cancelar Matricula om Componentes  | i i                                                      |                     |                     |                      |
| Transamento de Vínculo             |                                                          |                     | -                   |                      |
| nancamento de vinculo              | nhuma turma neste semestre                               |                     |                     |                      |
| Produções Acadêmicas               | Acompanhar Procedimentos após Defesa Ver                 | r turmas anteriores | (2) Fórum           | Acesso Externo       |
|                                    | Submeter Teses/Dissertações                              |                     |                     | CAPES                |
| Atividades de Campo                | 🗊 Termo de Autorização                                   |                     | Conse               | CAPLS                |
| Calendário Acadêmico               |                                                          |                     |                     | EL.                  |
| Consultas Gerais                   |                                                          |                     |                     |                      |
|                                    |                                                          |                     | Comunic             | ace virtual          |
| Não há atividades ca               | dastradas para os próximos 15 dias ou decorridos 7 dias. |                     | Regulamento dos Cur | sos de Pós-Graduação |
|                                    |                                                          |                     |                     |                      |
| ORUM DE CURSOS                     |                                                          |                     | Dados Ins           | utucionals           |
|                                    |                                                          |                     | Matricula:          |                      |
| Caro Aluno, este fórum é destinado | para discussões relacionadas ao seu curso. Todos os alun | os do curso e       | curso.              |                      |
| a coordenação tem acesso a ele.    |                                                          |                     | Nível: MESTRADO     |                      |
|                                    |                                                          |                     | Status: DEFENDIDO   |                      |

No menu **Ensino**, e em seguida "**Produções Acadêmicas**", selecione a opção "**submeter Teses e Dissertações**", onde será adicionado o arquivo da versão corrigida após a defesa.

| PE - SIGAA - Sistema Integrado de Gestão de Atividades A                  | cadêmicas                    | A+                    | A-   Ajuda?   Tem | po de Sessão: 00:24 SAI |
|---------------------------------------------------------------------------|------------------------------|-----------------------|-------------------|-------------------------|
|                                                                           | Semestre atual: 2021.1       | 🤪 Módulos             | 🝏 Caixa Postal    | 🏷 Abrir Chamado         |
| RDENACAO DO MESTRADO                                                      |                              | 📲 Menu Discente       | 👷 Alterar senha   |                         |
| Portal do Discente > Lista de Revisões e Correções                        | da Tese                      |                       |                   |                         |
| Caro Discente,                                                            |                              |                       |                   |                         |
| Itilize o formulário abaixo para enviar revisões de sua Tese para revisão | do Orientador.               |                       |                   |                         |
| Abaixo do formulário estão listadas as revisões anteriores sendo possíve  | el baixar o arquivo versiona | do ou ver os detalhes | da revisão.       |                         |
|                                                                           |                              |                       |                   |                         |
| Contro                                                                    | OLE DE REVISÃO DE T          | ESE                   |                   |                         |
| Matrícula:                                                                |                              |                       |                   |                         |
| Nome:                                                                     | AULA                         |                       |                   |                         |
|                                                                           |                              |                       |                   |                         |
| DADOS DA REVISÃO 1                                                        |                              |                       |                   |                         |
| Arquivo Corrigido Escolber arquivo Versão fu                              | nal corrigida ndf            |                       |                   |                         |
|                                                                           |                              |                       |                   |                         |
| Titulo da Versao: Titulo da Versao: Dissertação Mestrado corrig           | gida                         |                       |                   |                         |
| 2000020                                                                   |                              |                       |                   |                         |
| Observação:                                                               |                              |                       | -                 |                         |
|                                                                           |                              |                       | // <b>?</b>       |                         |
|                                                                           | Cadastrar Cancelar           |                       |                   |                         |
| 🖈 Camp                                                                    | os de preenchimento obrigató | no.                   |                   |                         |

Neste formulário, selecione o arquivo com a Tese ou Dissertação corrigida na opção "**Escolher arquivo**", em seguida dê um Título a esta nova versão. Ao final do campo Observação clique em "**Cadastrar**". Após este envio o trabalho ficará pendente de avaliação do orientador, podendo ser Retornado para Adequação ou Aprovado.

Se for retornado para adequação, deverão ser realizadas as correções necessárias e repetidos os passos acima até sua Aprovação.

# 3. Aprovação da Versão Final Corrigida da Dissertação/Tese (etapa realizada pelo orientador)

**Essa etapa será realizada pelo docente orientador**, que deverá apreciar e avaliar a versão final corrigida da Dissertação e submetida pelo discente.

Ao acessar o SIGAA, no portal de **módulos** (caso apareça) clique no ícone **"Portal do Docente Stricto Sensu**".

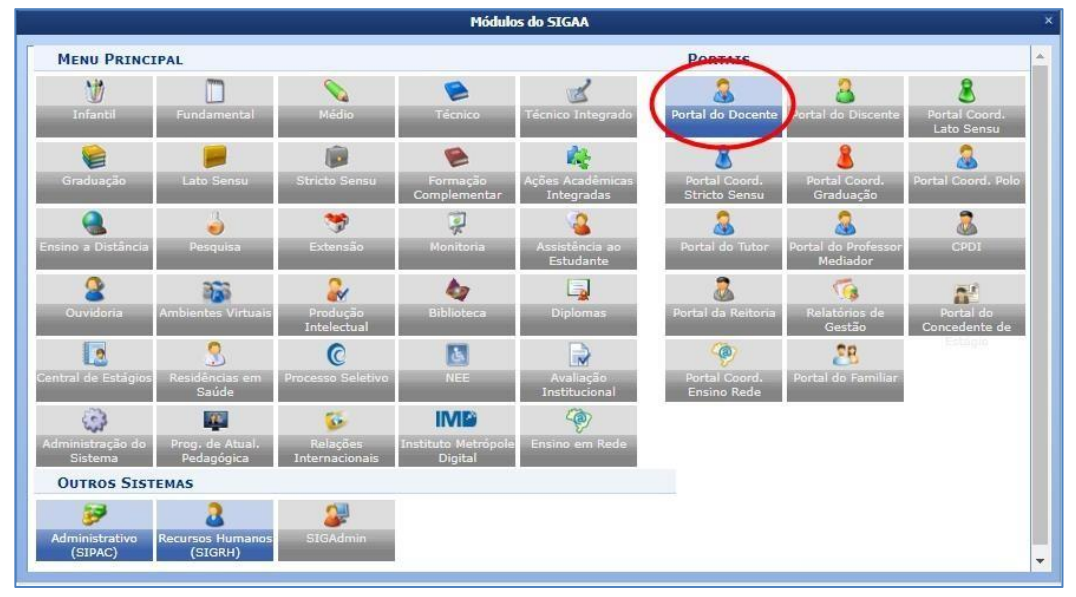

No portal do Docente, coloque o mouse em cima do nome "Ensino", vá em "Orientações Pós-Graduação" e clique em "Meus Orientandos".

| RLA Alterar vinculo                            |            |                    | Semestre at       | ual: 2009.1    | 🧿 м     | ódulos    | 付 Caixa Post                     | al 👌         | Abrir Chamad        |
|------------------------------------------------|------------|--------------------|-------------------|----------------|---------|-----------|----------------------------------|--------------|---------------------|
|                                                |            |                    |                   |                | -C H    | enu Docen | te 🛛 😤 Alterar ser               | ha           |                     |
| 🔒 Ensino 🍶 Pesquisa 🤝 Extensão 🛛 🥀 Ações 1     | Integradas | Convêr             | nios 📑 Bibliote   | ca 🗾 Produ     | ição In | telectual | Manual Ambientes Virtuai         | s 🕼 Outro    | s                   |
| Orientação Acadêmica - Graduação               | •          |                    |                   |                |         |           | Minha                            | Mangagan     |                     |
| Orientações Pós-Graduação                      | •          | E Meus Or          | ientandos         |                |         |           | rinina                           | пепзаден     |                     |
| Estágios                                       | •          | Analisar           | Solicitações de l | Matricula      |         |           |                                  | Trocar Fot   |                     |
| PAP                                            |            | Confirma           | ar Trancamentos   |                |         |           | Editar Dados do Sit              | e Pessoal de |                     |
| Turmas                                         |            | Bancas             |                   | ,              |         |           |                                  | Docente      | 2                   |
| Projetos                                       |            |                    |                   |                | -       |           | Ver Agenda                       | das Turma    | 5                   |
| Avaliação Institucional                        |            |                    |                   |                |         |           |                                  |              | 5R-                 |
| Lançar Faltas e Consolidar Série               |            | Ch Total<br>/ CHD* | Horário           | Alunos**       |         | Chat      | Sua págin                        | na pessoal   | do SIGAA            |
| Consultas                                      | •          |                    |                   |                |         |           | -                                |              |                     |
| Solicitar Compra de Livros para a Biblioteca   |            |                    |                   |                | -       | -         | Periódicos CAPE                  | 5 (          | ofícios Eletrônicos |
| Atividades de Campo                            | •          | 80 / 80            | 2M12              | 30/30          | 9       | 10        |                                  |              |                     |
| Fórum de Cursos                                |            | 80 / 80            | 5M34              | 30 / 30        | 9       | 0         | Fórum Docente                    |              |                     |
| Fórum Docente                                  |            |                    |                   |                |         |           | Developments                     | day Courses  | de Condonalia       |
| Declaração de Disciplinas Ministradas          |            |                    |                   |                |         |           | Regulamento                      | dos cursos   | de Graduação        |
|                                                |            | 60 / 60            | (01/03/2020 -     | 0/10           | 9       | 9         | Calen                            | dario Univer | sitario             |
| Planos de Docência Assistida                   |            |                    | 30/06/2020)       |                |         |           | Da                               | dos Pesso    | ais                 |
| Declaração de Participação em Banca de Gradu   | ação       |                    |                   |                |         |           | Siape:                           | Docente      |                     |
| 2019 Local: SALA B 15 DO CE E SALA DE INGLÊS   |            | 120 /<br>120       | 3M12 5M5          | 30 / 30        | 9       | Ø         | Titulação:<br>Regime Trabalho:   | MESTRA       | DO<br>En Exclusiva  |
| LE181 - LÍNGUA ESTRANGEIRA - T8 B (ABERTA)     |            |                    |                   |                |         |           | E-mail:                          |              |                     |
| 2019 Local: SALA DE INGLÊS E DO 8B CAp         |            | 120 /              | 3M34 5M6          | 30 / 30        | 9       | 9         | Contraction of the second second |              |                     |
| E191 - LÍNGUA ESTRANGEIRA - T9 B (ABERTA)      |            |                    |                   |                |         |           |                                  |              |                     |
| 2019 Local: SALA 110 NIATE CFCH/CCSA E SALA DE | INGLÊS     | 120 /<br>120       | 2M56 5T3          | 30 / 30        | 9       | Ø         |                                  |              |                     |
| Ve                                             | r Agenda   | das Turmas         | Grade de Horá     | rios   Ver tur | mas ai  | nteriores |                                  |              |                     |

Nesta tela aparecerão todos os discentes na qual o docente realiza orientações. Haverá vários ícones de ações (junto com suas descrições) que você pode ajudar aexecutar várias funcionalidades.

Clique no ícone de "**Revisar Tese/Dissertação**" do orientando que defendeu e cuja teseou dissertação deseja revisar.

| A       | Alte                  | rar vinc   | ulo         |                 | Semestre atual: 2009.1                                   | 🮯 Módulos                            | 🕼 Caixa Postal | 🍃 Abrir Chamado         |
|---------|-----------------------|------------|-------------|-----------------|----------------------------------------------------------|--------------------------------------|----------------|-------------------------|
|         |                       |            |             |                 |                                                          | -C Menu Docente                      | Alterar senha  |                         |
| ORTAL D | O DOCENTE 3           | > OR       | IENTAÇÕES   | de Pós-Gradua   | а́о                                                      |                                      |                |                         |
|         |                       |            | all: Detall | nes do Discente | 📑: Visualizar Histórico 🛛 🔍<br>ar Banca 📝: Revisar Tese, | : Visualizar Orienta<br>/Dissertação | ções Dadas     |                         |
|         |                       |            |             |                 | LISTA DE ORIENTANDOS                                     |                                      |                |                         |
|         | Status do<br>Discente |            | Discente    |                 |                                                          |                                      |                |                         |
|         | MESTRADO              | )          |             |                 |                                                          |                                      |                |                         |
|         | ATIVO                 | <b>m</b> 2 | 2018        | - MARILIA       |                                                          |                                      |                | , 📌 🖉                   |
|         | ATIVO                 | <b>#</b> 3 | 2018        | - VERONYCA      |                                                          |                                      |                | 2 2                     |
|         | DEFENDIDO             |            | 2018        | - EDERSON       |                                                          |                                      |                | 2 1                     |
|         | DEFENDIDO             | #1         | 2018        | - RENAN         |                                                          |                                      |                |                         |
|         | DEFENDIDO             | 1011       | 2018        | - SERGIO        |                                                          |                                      |                | Revisar Tese/Dissertaçã |
|         |                       |            |             |                 |                                                          |                                      |                |                         |
|         |                       |            |             |                 | LISTA DE CO-ORIENTANDOS                                  |                                      |                |                         |
|         |                       | Disce      | nte         |                 |                                                          |                                      |                |                         |
|         |                       |            |             |                 |                                                          |                                      |                |                         |

Nesta tela serão incluídas as informações do parecer que a dissertação ou tese terá. Detalhes se encontram descritos no fundo amarelo.

Em Status, deverá ser escolhida entre as 2 situações: **Aprovado** ou **Retornado Para Adequação** de acordo com a avaliação realizada.

Em Observações poderá ser incluído algum comentário sobre o status de aprovação.

| PORTAL I                  | DO DOCENTE > LIS                                     | ta de Revisões e Correções da Disse                                                                                        | RTAÇÃO                                                                                                    |                      |    |
|---------------------------|------------------------------------------------------|----------------------------------------------------------------------------------------------------|----------------------------------------------------------------------------------------------------|----------------------|----|
| Prezado(a)                | orientador(a),                                       |                                                                                                    |                                                                                                    |                      |    |
| Indique ab<br>esteja ause | aixo se a versão final d<br>ente, escolha o status F | lo Trabalho de Conclusão está com a ficha catalog<br>RETORNADO PARA ADEQUAÇÃO e explicite que                              | ráfica. Caso a ficha esteja presente, escolha o status Af<br>na versão final não consta a ficha catalográfica. | PROVADA. Caso a fich | ha |
| Abaixo do f               | formulário estão listada                             | as as revisões anteriores sendo possível baixar o a                                                                        | rquivo versionado ou ver os detalhes da revisão.                                                               |                      |    |
| -                         |                                                      | CONTROLE DE REVIS                                                                                                    | ão de Dissertação                                                                                              |                      |    |
|                           | 1                                                    | Matrícula:                                                                                                    |                                                                                                    |                      | -  |
|                           |                                                      | Nome:                                                                                                    |                                                                                                    |                      |    |
|                           |                                                      | Curso:                                                                                                    |                                                                                                    |                      |    |
|                           | Ata d                                                | le Defesa: Visualizar PDF 🔑                                                                                                |                                                                                                    |                      |    |
| DAD                       | os da Revisão                                        |                                                                                                    |                                                                                                    |                      |    |
|                           |                                                      | a Versao: Baixar a versão I⊇<br>Status: * RETORNADO PARA ADEQUAÇÃO ▼<br>RETORNADO PARA ADEQUAÇÃO<br>APROVADA<br>bservação: |                                                                                                    |                      |    |
|                           |                                                      | Cadastrar <<<br>* Campos de preen                                                                                          | Voltar Cancelar .                                                                                              |                      |    |
|                           |                                                      | : Ver Arquivo                                                                                                    | : Visualizar Detalhes                                                                                          |                      |    |
|                           |                                                      | HISTÓRICO                                                                                                    | DE REVISÕES                                                                                                    |                      |    |
| lº Revisão                | Data Envio                                           | Resumo da Revisão                                                                                                    | Status                                                                                                    | Data Revisão         |    |
|                           | 25/05/2021 22:34                                     | Sistemas interdisciplinares teste processo                                                                                 | SUBMETIDO PARA REVISÃO DO ORIENTADOR                                                                           |                      |    |
|                           |                                                      | Portal do                                                                                                    | Docente                                                                                                    |                      |    |

Finalizado o preenchimento, se o status for "**Aprovado**", o botão "**Cadastrar**" mudará denome para "**Aprovar Versão**". Caso não, continuará o botão "**Cadastrar**".

| Status: 🕯      | APROVADA 🔻                                                         |     |
|----------------|--------------------------------------------------------------------|-----|
| Observação:    | Apontamentos não foram necessários. Discente aprovado com sucesso. |     |
| o o set raçao. |                                                                    | (B) |

(visualizado na parte inferior da tela, em "**Histórico de Revisões**"), essa funcionalidade só permitirá ao Gestor Stricto Sensu solicitar "**Retorno Para Adequação**". Neste caso, para o gestor não será necessário um novo parecer.

Ao finalizar o procedimento, a mensagem "**Revisão cadastrado(a) com sucesso**" seráexibida na parte superior da tela.

| UFPE - SIGA/ | A - Sistema Integrado de Gestão | de Atividades Acadêmica |
|--------------|---------------------------------|-------------------------|
|              | Merar vínculo                   | Semes                   |
| i). Revis    | são cadastrado(a) com sucesso!  |                         |

#### 4. Assinatura do Termo de Autorização de Publicação

**Essa etapa será realizada pelo discente**, que após aprovação da versão final da Dissertação, deverá assinar o **Termo de Autorização de Publicação**.

O Termo de Autorização de Publicação deverá ser acessado a partir do Menu **Ensino -> Produções Acadêmicas --> Termo de autorização**, conforme mostra imagem abaixo:

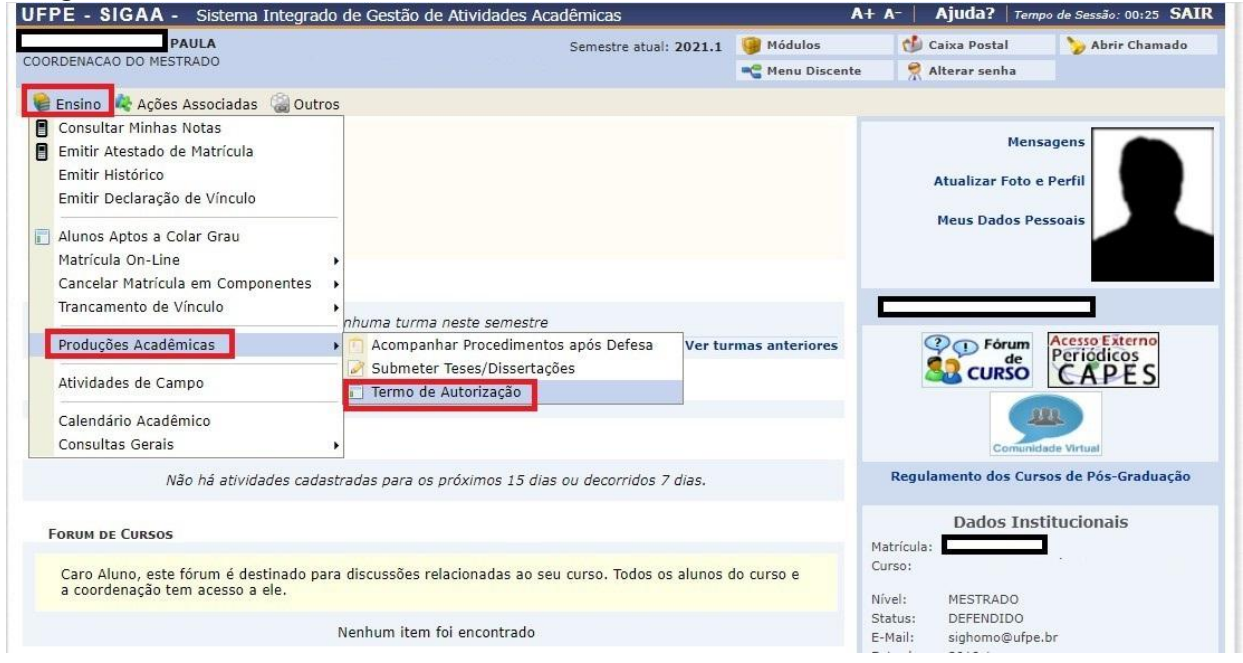

Após selecionar a opção "Termo de Autorização" o discente encaminhado à página de exibição com as produções acadêmicas:

| E - SIGAA - Sistema Integrado de Gestão                                                                                                    | de Atividades Academicas                                                                                | At                     | n Njada                                          | <ul> <li>Tempo de Sessao. do</li> </ul>                      | 25 01   |
|----------------------------------------------------------------------------------------------------|----------------------------------------------------------------------------------------------------|------------------------|--------------------------------------------------|--------------------------------------------------------------|---------|
| PAULA                                                                                                    | Semestre atual: 2021.1                                                                                  | 🎯 Módulos              | 🝏 Caixa Pos                                      | stal 🏾 🏷 Abrir Ch                                            | amado   |
| DENACAO DO MESTRADO                                                                                                    |                                                                                                    | 📲 Menu Discente        | 🕺 Alterar se                                     | enha                                                         |         |
| ortal do Discente > Emissão de Termos                                                                                                    | de Autorização de Produções A                                                                           | CADÊMICAS              |                                                  |                                                              |         |
| aro Discente,                                                                                                    |                                                                                                    |                        |                                                  |                                                              |         |
| rravés desta operação será possível visualizar as suas                                                                                                    | produções acadêmicas cadastradas no siste                                                               | ma.                    |                                                  |                                                              |         |
| ira cada produção listada será possível assinar o Terr                                                                                                    | no de Autorização para que ela possa ser                                                                | disponibilizada para c | onsulta aos usu                                  | ários externos.                                              |         |
| autorização para disponibilização das suas produções                                                                                                    | acadômicas é obrigatória, masma que ela                                                                 | s cão colom disponibi  | lizadas de imedi                                 | iata                                                         |         |
| autorização para disponibilização das suas produções                                                                                                    | academicas e obrigatoria, mesmo que ela                                                                 | s sao sejam disponibi  | izadas de imedi                                  | lato.                                                        |         |
|                                                                                                    |                                                                                                    |                        |                                                  |                                                              |         |
| produções acadêmicas disponibilizadas podem ser a                                                                                                    | cessadas pelo endereço:                                                                                 |                        |                                                  |                                                              |         |
| produções acadêmicas disponibilizadas podem ser a<br>http://repositorio.ufpe.br                                                                           | cessadas pelo endereço:                                                                                 |                        |                                                  |                                                              |         |
| <ul> <li>produções acadêmicas disponibilizadas podem ser a</li> <li>http://repositorio.ufpe.br</li> </ul>                                                 | cessadas pelo endereço:                                                                                 |                        |                                                  |                                                              |         |
| produções acadêmicas disponibilizadas podem ser a<br>• http://repositorio.ufpe.br                                                                         | cessadas pelo endereço:                                                                                 |                        |                                                  |                                                              |         |
| s produções acadêmicas disponibilizadas podem ser a<br>• http://repositorio.ufpe.br<br>Q: Visualizar Termo de Auto                                        | cessadas pelo endereço:<br>prização 🛛 🗳: Assinar Termo de Autoriz                                       | ração \ 😺 : Alterar    | Termo de Auto                                    | Drização                                                     |         |
| s produções acadêmicas disponibilizadas podem ser a<br>• http://repositorio.ufpe.br<br>Q: Visualizar Termo de Auto                                        | cessadas pelo endereço:<br>orização 🔗: Assinar Termo de Autoriz<br>PRODUÇÕES ACADÊMICAS ( 1             | ração 🐶: Alterar       | Termo de Auto                                    | prização                                                     |         |
| s produções acadêmicas disponibilizadas podem ser a<br>• http://repositorio.ufpe.br<br>Q: Visualizar Termo de Aut                                         | cessadas pelo endereço:<br>orização 🔮: Assinar Termo de Autoria<br>Ргодиções Аслиёнтсая ( 1             | zação 🛛 🦻 : Alterar    | Termo de Auto<br>Status                          | orização<br>Status do Termo (<br>Autorização                 | de      |
| s produções acadêmicas disponibilizadas podem ser a<br>• http://repositorio.ufpe.br<br>Q: Visualizar Termo de Auto<br>a Titulo<br>D Defesa de dissertação | cessadas pelo endereço:<br>orização 🖉: Assinar Termo de Autoriz<br>PRODUÇÕES ACADÊMICAS ( 1             | cação 🥪: Alterar       | Termo de Auto<br>Status<br>RREÇÃO EM<br>IDAMENTO | orização<br>Status do Termo<br>Autorização<br>NÃO ASSINADO   | de      |
| s produções acadêmicas disponibilizadas podem ser a<br>• http://repositorio.ufpe.br<br>Q: Visualizar Termo de Auto<br>a Titulo<br>0 Defesa de dissertação | cessadas pelo endereço:<br>orização 🕝: Assinar Termo de Autoriz<br>PRODUÇÕES ACADÊMICAS ( 1<br>Cancelar | zação 🦻: Alterar       | Termo de Auto<br>Status<br>RREÇÃO EM<br>IDAMENTO | prização<br>Status do Termo (<br>Autorização<br>NÃO ASSINADO | de<br>[ |

No final da página, será exibido o status do termo de autorização como "Não assinado". Basta clicar no ícone verde à direita representado pelo símbolo <a>[</a> e será direcionado a seguinte página:

| IDENTIFICAÇÃO DO AUTOR                                         |                          |
|----------------------------------------------------------------|--------------------------|
| Autor: PAULA Identidade: 99999 - XXXXX / PE                    |                          |
| CPF:                                                           |                          |
| E-mail: sighomo@utpe.br                                        |                          |
|                                                                |                          |
| Título: Defesa de dissertação                                  |                          |
| Palavras-chave: Defesa de dissertação                          |                          |
| Data da Defesa: 20/03/2021                                     | Titulação: Mestre        |
| Instituição de Defesa: UNIVERSIDADE FEDERAL DE PERNAMBUCO/UFPE | CNPJ: 24.134.488/0001-08 |
| Orientador / Membros da banca                                  |                          |
| Orientador: CPF:                                               | E-mail: sighomo@ufpe.br  |
| Membro da banca: CPF:                                          | E-mail: sighomo@ufpe.br  |
| Membro da banca: CPF:                                          | E-mail: sighomo@ufpe.br  |
| Membro da banca: CPF:                                          | E-mail: sighomo@ufpe.br  |
| Informações Sobre a Autorização                                |                          |
| Agência de Fomento: CAPES                                      | ]                        |
| Liberação para Disponibilização: 🔘 pública                     |                          |
| C Tables                                                       |                          |
| CONFIRME SUA SENHA                                             |                          |
| Senha: *                                                       |                          |
|                                                                |                          |
| Assinar Termo de Autorização                                   | Cancelar                 |
| * Campos de preenchimento obrig                                | atório.                  |
| Portal do Discente                                             |                          |

Na tela acima, deverão ser conferidos todos os dados e no campo "Confirme sua Senha", deverá ser digitada a mesma senha de acesso ao SIGAA. Logo abaixo, devese clicar na opção "Assinar termo de Autorização". A seguinte mensagem será exibida:

| sigaaimplantacao.ufpe.br diz                             |                          |          |
|----------------------------------------------------------|--------------------------|----------|
| Confirma a autorização para disp<br>poderá ser desfeita. | onibilização? Essa opera | ição não |
|                                                          |                          |          |

Após selecionar a opção "Termo de Autorização" seremos encaminhados à página de exibição com as produções acadêmicas:

Caso concorde com a autorização para disponibilização clique em "OK", se desistir da operação clique em "Cancelar".

Se for autorizada a disponibilização a mensagem de

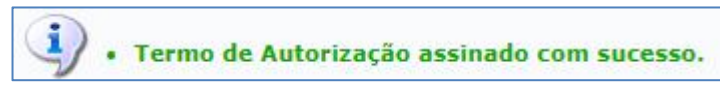

# 5. Recebimento da versão final pela coordenação Essa etapa será realizada pela Secretaria.

Após a conclusão **das cinco** etapas, inicia-se o processo de solicitação do diploma. **As orientações constam no** Manual para Solicitação de Diploma, disponível na página do PPGSC, na opção **Documentos**.